# Page 1 : 123 Cyclo (CDROM dans le lecteur du serveur) Page 2 : 123 Cyclo (CDROM copié sur le serveur)

## PREPARATIFS

1. Particularité préalable :

Cette installation suppose que le CD est placé dans le lecteur de CD du serveur Nécessite QuickTime présent sur le CD dans le répertoire Qtime Lancer Setup.exe du répertoire Inst311 pour une installation sur des stations Windows 3.11

2. Intervention initiale sur le serveur :

Vérifier que le lecteur de CD du serveur est partagé sous CDROM

#### **INSTALLATION SUR LE SERVEUR**

1. A partir de la station :

Se connecter au réseau en qualité d'administrateur avec liens : G : à \\<Serveur>\CDROM et J : à \\<Serveur>\Winappli Exécuter G:\Setup.exe Choisir J:\123Cyclo comme répertoire d'installation

2. Paramétrage interne du logiciel :

En sécurité, les permissions sur J:\123Cyclo sont Lire (RX) pour les groupes ELEVE et PROF, par contre il faut mettre les permissions Modifier (RXWD) sur les sous-répertoires J:\123Cyclo\Suivi et J:\123Cyclo\Xtras

ALTGEST Fiche complète.

Nom du logiciel : Description : Nom du partage : Répertoire Racine : Batch : Type : Resp. Log. : 123Cyclo 123Cyclo \\<Serveur>\Winappli J:\123Cyclo (mettre P:\ ne sert à rien) J:\123Cyclo\123Cyclo.exe Windows 16 ou 32 bits xxx

#### PARTICULARITES FINALES

<u>Debcnx.ini</u> : Vérifier la présence de la ligne suivante dans la section [Connexion] : G := \\<Serveur>\CDROM

## Page 2 : 123 Cyclo (CDROM copié sur le serveur)

#### PREPARATIFS

#### 1. Particularité préalable :

Cette installation suppose que le CD est copié sur le serveur Nécessite QuickTime présent sur le CD dans le répertoire Qtime Lancer Setup.exe du répertoire Inst311 pour une installation sur des stations Windows 3.11

2. Intervention initiale sur le serveur :

Créer un répertoire 123 cyclo et le partager sous 123 cyclo

### **INSTALLATION SUR LE SERVEUR**

1. A partir de la station :

Se connecter au réseau en qualité d'administrateur avec liens :

V: à \\<Serveur>\123cyclo et J : à \\<Serveur>\Winappli

Exécuter V:\Setup.exe

Dans Répertoire d'installation, cliquer sur Parcourir puis taper J:\123Cyclo comme Chemin d'accès. Poursuivre l'installation

2. Paramétrage interne du logiciel :

En sécurité, les permissions sur J:\123Cyclo sont Lire (RX) pour les groupes ELEVE et PROF, par contre il faut mettre les permissions Modifier (RXWD) sur les sous-répertoires J:\123Cyclo\Suivi et J:\123Cyclo\Xtras

3. Finaliser l'installation :

Supprimer le groupe 123cyclo du Menu Démarrer de la station d'installation

#### ALTGEST Fiche complète.

Nom du logiciel : Description : Nom du partage : Répertoire Racine : Batch : Type : Resp. Log. : 123Cyclo 123Cyclo \\<Serveur>\123cyclo V:\ J:\123Cyclo\123Cyclo.exe Windows 32 bits seulement xxx

## **PARTICULARITES FINALES**

Debcnx.ini :

Vérifier ou inclure la ligne suivante dans la section [Connexion] : V:= \\<Serveur>\123cyclo